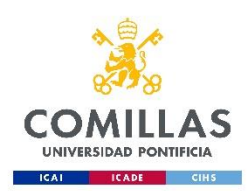

## Uso de la impresora AA32 Sótano

## • Impresión WEB.

Para imprimir via WEB en la impresora primero validaremos en la página:

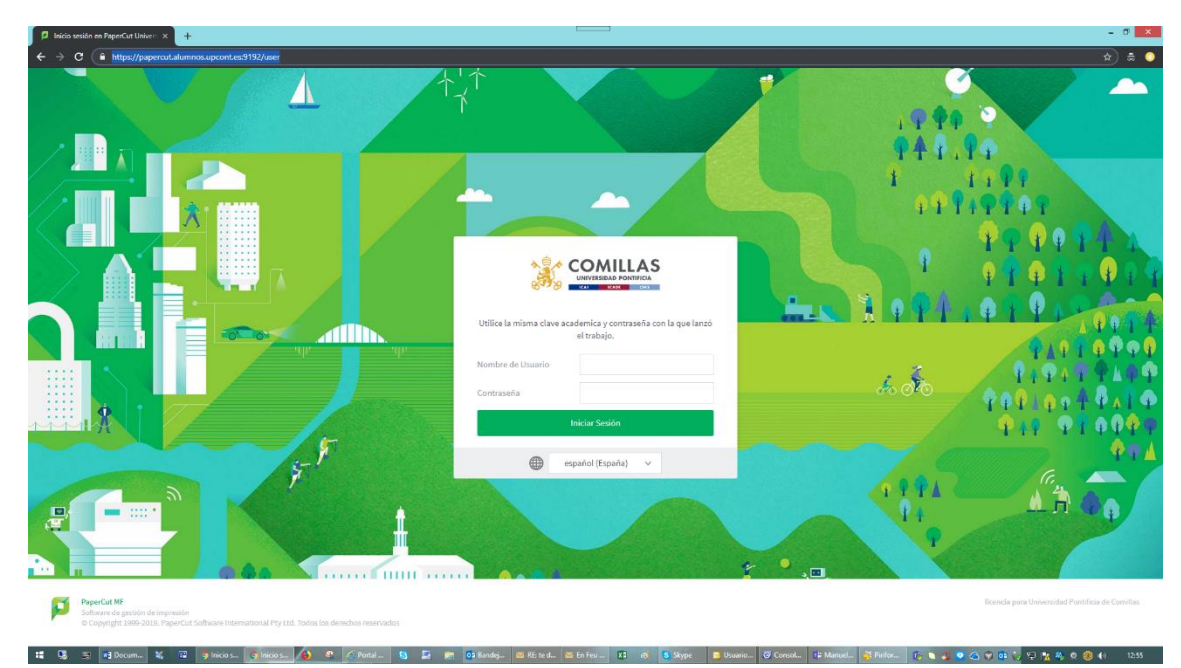

https://papercut.alumnos.upcont.es:9192/user

Ponemos nuestro usuario de alumno y nuestra contraseña y seleccionamos el idioma que queramos utilizar, y damos a la opción "iniciar sesión"

| PaperCut MF : Resumen                              | × +                                                                                                 |                                                                             |                                       |                                         |                     | - 8 ×                                         |
|----------------------------------------------------|----------------------------------------------------------------------------------------------------|-----------------------------------------------------------------------------|---------------------------------------|-----------------------------------------|---------------------|-----------------------------------------------|
| ← → C 🔒 https://pape                               | ercut.alumnos.upcont.es:9192/app?service                                                            | =page/UserSummary                                                           |                                       |                                         |                     | \$ 👼 🔾                                        |
| PaperCutMF                                         |                                                                                                    |                                                                             |                                       |                                         |                     | 201116438 🗸                                   |
| Mesumen                                            | Resumen                                                                                             |                                                                             |                                       |                                         |                     |                                               |
| C Canjear Tarjeta<br>Historial de<br>Transacciones | SALDO<br>-0,27                                                                                      | (È) TRABAJOS II<br>3                                                        | MPRESOS 🛱                             | páginas<br>27                           |                     |                                               |
| Recientes                                          | Actividad                                                                                           |                                                                             | Impacto Ar                            | nbiental                                |                     |                                               |
| Trabajos Pendientes<br>de Liberación               | 0,00                                                                                                | Historia de saldo para 201116438                                            | Ø 0,0                                 | % de un árbol                           |                     |                                               |
| A Impresión Web                                    | -0,02<br>-0,04<br>-0.06                                                                             |                                                                             | 55 67                                 | g de CO2                                |                     |                                               |
| & Comprar Copias                                   | -0,08<br>-0,10<br>-0,10                                                                             |                                                                             | foras                                 | uivale a tener encendida una bombilla d | le 60W durante 4,2  |                                               |
|                                                    | 0.14                                                                                                |                                                                             |                                       |                                         | Desde 18-feb-2019   |                                               |
|                                                    | 0.00<br>0.20<br>0.22<br>0.24<br>0.26<br>0.00 02.00 04.00                                            | 86.0 09.00 10.00 12.00 14.00 0<br>Dia                                       | noo 2000 2200 0000                    | Panel Medicandointal                    |                     |                                               |
|                                                    | PaperCut MF 18.8.3.2 (Build 4737)<br>Software de gestión de Ingresi<br>© Copyright 1969-2019, Paper | 1.3038-11-34)<br>ón<br>Cut Software International Pty Ltd. Todos los derect | hos reservados                        |                                         |                     | Bernda para Universidad Pontificia de Comitas |
| naperytape of automotopoint as 3190                | zregorsette - page userveziri nit                                                                   | 🥐 🕜 Portal _ 😋 🔓 👘 📴 Ba                                                     | andej 🖹 Fil: te 📓 (n Feu શ 🧭 San titu | - 🛚 Skype 📑 Usuani 🎯 Conicol.           | * Maroz 🛃 Pirifor 🔃 | 🔮 🖉 🖎 👻 😳 💱 🎠 🐥 🕐 🖗 🛛 12.58                   |

Seleccionamos en el menú que nos aparece en la parte izquierda de la página **"impresión web"** 

| PaperCut MF : Impresión Web              | * · · · · · · · · · · · · · · · · · · ·                                                                                                    | - 8 ×                                            |
|------------------------------------------|----------------------------------------------------------------------------------------------------|--------------------------------------------------|
| ← → C 🔒 https://pape                     | wcutalumnos.upcont.es:9192/app?service=page/UserWebPrint                                                                                                    | ☆ # 0                                            |
| PaperCutMF                               |                                                                                                    | 201116438 🗸                                      |
| ₩ Resumen                                | Impresión Web                                                                                                    |                                                  |
| Canjear Tarjeta                          | La Impresión Virtual via Web es un servicio que permite a los "portátiles" particulares lanzar trabajos a las impresonas de la universidad siempre y cuando se esté conectado a la red de Comillas.                                                                                                    |                                                  |
| Transacciones                            | Siga las instrucciones del Asistente.<br>"IMPORTANTE": Una vez lanzado el trabajo, dirijase a los "liberadores de impresión" de su sede, después de 30 minutos se borraran sus trabajos.                                                                                                    |                                                  |
| Recientes                                | "NO" libere desde su portáil directamente sus trabajos pendientes o los perderá.                                                                                                    |                                                  |
| Trabajos Pendientes روڑ<br>de Liberación |                                                                                                    |                                                  |
| A Impresión Web                          | 19-bit Capital School Infrastructure Constanting Annual Capital Capita |                                                  |
| 🖗 Compres Copius                         |                                                                                                    |                                                  |
|                                          | ProperCut MF (34.32 (Build 47781) 2020-13-34) Suftware de pastion de imprendio O Capyright 1999-2013. PaperCut Software international Phy Ltd. Todas las devenhas reservadas                                                                                                    | licencia para Universidad Pontificia de Comilias |
| II Da 🖷 🖬 Daru. 1                        | 🗶 😨 🛪 Incio 1. 🜒 Paper. 🐧 🖉 🖓 Portal., 🖏 📮 🗰 Ož Bande. 😂 Pózza 🥌 🗑 Franc. 🚺 dá Santha., 🗟 Shype                                                                                                    | N 😰 👧 📴 🕾 🛤 🖉 🏟 40 🛛 13:00                       |

Una vez subido el documento validamos en la impresora y seleccionamos

| 🖳 Levantando Bandeja 3                          |                          |                          |            |  |  |
|-------------------------------------------------|--------------------------|--------------------------|------------|--|--|
| PaperCut MF <sup>°</sup><br>Selección de Cuenta | PaperCut MF <sup>®</sup> | PaperCut MF <sup>e</sup> | Copiar     |  |  |
|                                                 |                          |                          |            |  |  |
| Escanear                                        | Imprimir                 | Escanear a USB           | Bandejas   |  |  |
|                                                 |                          |                          | 1 🔷 Copiar |  |  |
|                                                 |                          |                          |            |  |  |

Liberar impresión

| Libe           | rar Impresión                                              |                        |          |  |  |  |
|----------------|------------------------------------------------------------|------------------------|----------|--|--|--|
| <b>^</b>       | PaperCutMF                                                 | Leticia Rocío Rico Zan | npetti 🕒 |  |  |  |
|                | 1 trabajo, 1 página, 0,01                                  |                        | C        |  |  |  |
|                | 201500988.pdf<br>1 copia, 1-cara, Escala de gris, A4       | hace instantes         | >        |  |  |  |
| â              |                                                            |                        |          |  |  |  |
|                | Forzar a escala de grises Forzar a doble cara              | <b>i</b>               | nprimir  |  |  |  |
|                |                                                            |                        |          |  |  |  |
| eleccionamos e | ccionamos el documento y le damos a la opción de imprimir. |                        |          |  |  |  |

## • Impresión a Correo Electrónico

Con solo enviar un correo a las direcciones siguientes:

- o <u>imprimeunacara@comillas.edu</u>
- o <u>imprimedoscaras@comillas.edu</u>

Recibirás un correo de confirmación.

A Continuación, aparecerá el documento enviado en los trabajos pendientes de liberar.